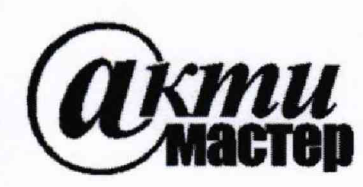

Закрытое Акционерное Общество «АКТИ-Мастер» АКТУАЛЬНЫЕ КОМПЬЮТЕРНЫЕ ТЕХНОЛОГИИ и ИНФОРМАТИКА

> 127254, Москва, Огородный проезд, д. 5, стр. 5 тел./факс (495)926-71-85 E-mail: <u>post@actimaster.ru</u> <u>http://www.actimaster.ru</u>

> > **УТВЕРЖДАЮ**

Тенеральный директор ЗАО «АКТИ-Мастер» И-Мастер В.В. Федулов « 24 » мая 2019 г. loci

Государственная система обеспечения единства измерений

Генераторы сигналов произвольной формы модульные NI PXIe-5413, NI PXIe-5423, NI PXIe-5433

Методика поверки NI5433/MII-2019

Заместитель генерального директора по метрологии ЗАО «АКТИ-Мастер»

Ran Д.Р. Васильев

г. Москва 2019

Настоящая методика поверки распространяется на генераторы сигналов произвольной формы модульные NI PXIe-5413, NI PXIe-5423, NI PXIe-5433 (далее – генераторы), изготавливаемые компаниями "National Instruments Corporation" (США), и "National Instruments Corporation" (Венгрия), и устанавливает методы и средства их поверки.

Интервал между поверками – 1 год.

Тоблица 1 - Операции поверки

## 1 ОПЕРАЦИИ ПОВЕРКИ

1.1 При проведении поверки должны быть выполнены операции, указанные в таблице 1.

|                                                                                           | Номер    | Проведение операции<br>при поверке |               |  |
|-------------------------------------------------------------------------------------------|----------|------------------------------------|---------------|--|
| Наименование операции                                                                     | методики | первичной                          | периодической |  |
| Виешний осмотр и полготовка к поверке                                                     | 6        | да                                 | да            |  |
| Опробование (функциональное тестирование и                                                | 7.2      | да                                 | да            |  |
| Определение погрешности установки частоты                                                 | 7.3      | да                                 | да            |  |
| Определение погрешности установки                                                         | 7.4      | да                                 | да            |  |
| Определение погрешности установки амплитуды<br>синусоидального напряжения частотой 50 kHz | 7.5      | да                                 | да            |  |
| Определение неравномерности амплитудно-<br>частотной характеристики                       | 7.6      | да                                 | да            |  |

1.2 По письменному запросу пользователя для двухканальной модели поверка может быть выполнена по указанным в таблице 1 операциям на одном из двух каналов, при этом должна быть сделана соответствующая запись в свидетельстве о поверке.

### 2 СРЕДСТВА ПОВЕРКИ

2.1 Для проведения поверки рекомендуется применять средства поверки, указанные в таблице 2.

| T  | Габлица 2 – Сред                                        | ства пове                   | рки                                                                                                    |                                                                                       |
|----|---------------------------------------------------------|-----------------------------|----------------------------------------------------------------------------------------------------|---------------------------------------------------------------------------------------|
| Nº | Наименование средства                                   | Номер<br>пункта<br>метолики | Требуемые<br>технические<br>характеристики                                                                                                    | средства поверки, рег.<br>номер реестра                                               |
| 1  | поверки                                                 | 3                           | 4                                                                                                    | 5                                                                                     |
| 1  | 2                                                       | 5                           | Средства измерений                                                                                                    |                                                                                       |
| 1  | Стандарт<br>частоты                                     | 7.3                         | относительная погрешность<br>воспроизведения частоты<br>10 MHz не более ±5.10 <sup>-8</sup>                                                                                                    | Стандарт частоты<br>рубидиевый Stanford<br>Research Systems FS725;<br>рег. № 31222-06 |
| 2  | Частотомер                                              | 7.3                         | индикация не менее 8 разрядов,<br>внешняя синхронизация частотой<br>10 MHz                                                                                                    | Частотомер<br>универсальный<br>Tektronix FCA3000;<br>per. № 51532-12                  |
| 3  | Вольтметр<br>постоянного и<br>переменного<br>напряжения | 7.4<br>7.5                  | абсолютная погрешность измерения:<br>- постоянного напряжения $U_{=}$ от 30 mV<br>до 4 V не более $\pm (1 \cdot 10^{-4} \cdot U_{=} + 0.1 \text{ mV})$<br>- переменного напряжения $U_{\sim}$ (rms) от<br>20 mV до 3 V частотой 50 kHz<br>не более $\pm (2 \cdot 10^{-3} \cdot U_{\sim} + 0.1 \text{ mV})$ | Мультиметр цифровой<br>модульный NI PXI-4071;<br>per. № 57582-14                      |

| Габлица | 2 - | Спелства | поверки |
|---------|-----|----------|---------|

| П             | родолжение таб.                                  | лицы 2    |                                                                    | 5                                               |
|---------------|--------------------------------------------------|-----------|--------------------------------------------------------------------|-------------------------------------------------|
| <i>l</i><br>4 | 2<br>Ваттметр                                    | 3<br>7.6  | 4<br>относительная погрешность<br>измерения мощности СВЧ           | Преобразователь<br>измерительный                |
|               | мощности<br>СВЧ                                  |           | от -20 до +6 dBm на частотах от<br>0.05 до 80 MHz не более ±0.2 dB | NRP-Z91, per. № 37008-08                        |
|               |                                                  | Вспом     | югательные средства и принадлежи                                   | HOCTH National Instruments                      |
| 1             | шасси PXI<br>Express с<br>модулем<br>контроллера | 7.2 – 7.6 | не менее 4-х слотов;<br>HDD ≥ 40 GB,<br>O3У ≥ 512 MB;<br>слоты USB | рХIе-1071<br>с модулем контроллера<br>РХІе-8840 |
| 2             | монитор<br>компьютерный                          | 7.2 – 7.6 | интерфейс VGA/DVI                                                  | -                                               |
| 3             | клавиатура<br>компьютерная                       | 7.2 – 7.6 | интерфейс USB                                                      | -                                               |
| 4             | манипулятор<br>«мышь»                            | 7.2 – 7.6 | интерфейс USB                                                      | -                                               |
| 5             | лисковол СД                                      | 7.2       | интерфейс USB                                                      | -                                               |
| 6             | кабель ВЧ                                        | 7.3 - 7.5 | BNC(m,m)                                                           | -                                               |
| 7             | алаптер                                          | 7.3 - 7.5 | SMA(m)-BNC(f)                                                      |                                                 |
| 8             | алаптер                                          | 7.4, 7.5  | BNC(f)-banana(m,m)                                                 | -                                               |
| 9             | адаптер                                          | 7.6       | BNC(f)-N(f)                                                        | -                                               |
|               |                                                  |           | Программное обеспечение                                            |                                                 |
| 1             | драйвер                                          | раздел 7  | управление режимами                                                | NI-FGEN версии не ниже<br>17.1                  |
| 2             | операционная система                             | раздел 7  | управление режимами                                                | Windows 7/10                                    |

2.2 Средства измерений должны быть исправны, поверены и иметь документы о поверке.

2.3 Вместо указанных в таблице 2 средств поверки допускается применять другие аналогичные средства поверки, обеспечивающие определение метрологических характеристик поверяемых генераторов с требуемой точностью.

# З ТРЕБОВАНИЯ К КВАЛИФИКАЦИИ ПОВЕРИТЕЛЕЙ

К проведению поверки допускаются лица с высшим или среднетехническим образованием, имеющие практический опыт в области радиотехнических измерений.

### 4 ТРЕБОВАНИЯ БЕЗОПАСНОСТИ

4.1 При проведении поверки должны быть соблюдены требования безопасности в соответствии с ГОСТ 12.3.019-80.

4.2 Во избежание несчастного случая и для предупреждения повреждения генератора необходимо обеспечить выполнение следующих требований:

 подсоединение шасси с генератором и средствами поверки к сети должно производиться с помощью сетевого кабеля из комплекта шасси;

 - заземление шасси и средств поверки должно производиться посредством заземляющих контактов сетевых кабелей;

присоединения генератора и оборудования следует выполнять при отключенных входах и выходах (отсутствии напряжения на разъемах);

 запрещается работать с генератором в условиях температуры и влажности, выходящих за пределы рабочего диапазона, а также при наличии в воздухе взрывоопасных веществ;

- запрещается работать с генератором в случае обнаружения его повреждения.

# 5 УСЛОВИЯ ОКРУЖАЮЩЕЙ СРЕДЫ ПРИ ПОВЕРКЕ

При проведении поверки должны соблюдаться следующие условия окружающей среды: - температура воздуха (23 ±5) °С;

относительная влажность воздуха от 30 до 70 %;

- атмосферное давление от 84 до 106.7 kPa.

# 6 ВНЕШНИЙ ОСМОТР И ПОДГОТОВКА К ПОВЕРКЕ

#### 6.1 Внешний осмотр

6.1.1 При проведении внешнего осмотра проверяются:

- чистота и исправность разъемов, отсутствие механических повреждений элементов генератора;

правильность маркировки и комплектность генератора.

6.1.2 При наличии дефектов или повреждений, препятствующих нормальной эксплуатации поверяемого генератора, его направляют в сервисный центр для ремонта.

#### 6.2 Подготовка к поверке

6.2.1 Перед началом работы следует изучить руководство по эксплуатации генератора, а также руководства по эксплуатации применяемых средств поверки.

6.2.2 Выполнить загрузку программного обеспечения и установку генератора по следующей процедуре:

1) установить контроллер в два левых слота шасси.

2) присоединить монитор, клавиатуру и мышь к соответствующим разъемам контроллера.

подключить монитор к сети (220 ±10) V; (50 ±0.5) Hz.

4) подсоединить шасси к сети (220 ±10) V; (50 ±0.5) Hz.

5) Инсталлировать программный пакет NI-FGEN на контроллер.

6) остановить работу контроллера и выключить питание шасси.

7) установить генератор в слот шасси PXI Express.

8) включить питание шасси и дождаться загрузки контроллера.

6.2.3 Подготовить средства поверки к работе в соответствии с руководствами по эксплуатации.

6.2.4 Выдержать генератор и средства поверки во включенном состоянии в соответствии с указаниями руководств по эксплуатации. Минимальное время прогрева генератора 30 min.

## 7 ПРОВЕДЕНИЕ ПОВЕРКИ

## 7.1 Общие указания по проведению поверки

В процессе выполнения операций результаты должны укладываться в пределы допускаемых значений, которые указаны в таблицах настоящего раздела документа.

При получении отрицательных результатов по какой-либо операции необходимо повторить операцию. При повторном отрицательном результате генератор следует направить в сервисный центр для проведения регулировки или ремонта.

# 7.2 Опробование (функциональное тестирование и идентификация ПО)

7.2.1 Запустить программу "Measurement & Automation Explorer", в меню "Devices & Interfaces" выбрать наименование шасси, и затем наименование генератора.

Убедиться в том, что в окне отображается информация, содержащая серийный номер, и номер слота шасси, в которое установлен генератор.

Записать результат проверки в таблицу 7.2.

7.2.2 Запустить процедуру тестирования "Self-Test".

После завершения процедуры тестирования должно появиться сообщение "The self-test completed successfully".

Записать результат проверки в таблицу 7.2.

7.2.3 Запустить процедуру автоподстройки "Self-Calibrate". По завершении процедуры (несколько минут) должно появиться сообщение "The device was calibrated successfully".

Записать результат проверки в таблицу 7.2.

7.2.4 Выбрать из списка папку "Software", открыть вложенную папку "NI-FGEN" и кликнуть на "FGEN Soft Front Panel". В окне должен отобразиться номер версии (Version) программного обеспечения (драйвера NI-FGEN).

7.2.5 Запустить программу "NI-FGEN" кликом на значке "Launch NI-FGEN Soft Front Panel" в левом верхнем углу окна.

После загрузки программы должна появиться панель "NI-FGEN Soft Front Panel", и отсутствовать сообщения об ошибках.

Записать результат проверки в таблицу 7.2.

### Таблица 7.2 – Опробование и функциональное тестирование

| Содержание проверки               | Результат проверки | Критерии проверки                                   |
|-----------------------------------|--------------------|-----------------------------------------------------|
| отображение серийного номера      |                    | правильно отображается<br>серийный номер            |
| отображение номера слота шасси, в |                    | правильно отображается<br>номер слота шасси         |
| процедура "Self-Test"             |                    | сообщение "The self-test<br>completed successfully" |
| процедура "Self-Calibrate"        |                    | сообщение "The device was calibrated successfully"  |
| идентификация ПО                  |                    | FGEN Soft Front Panel<br>17.1 и выше                |
| запуск "NI-FGEN Soft Front Panel" |                    | отображение панели<br>"NI-FGEN Soft Front Panel"    |

## 7.3 Определение погрешности установки частоты

7.3.1 Соединить кабелем BNC(m,m) выход "10 MHz" стандарта частоты с входом "Ref In" частотомера.

Используя адаптер SMA(m)-BNC(f), соединить кабелем BNC(m,m) выходной разъем канала CH0 генератора с входным разъемом частотомера.

7.3.2 Установить частотомер в режим измерения частоты, входное сопротивление "50 Ω".

7.3.3 В верхней строке меню панели генератора кликнуть на "Edit", в окне "Device Configuration" выбрать:

Output, Load Impedance "Same as Output"

Update Clock, Reference Clock Source: Internal

7.3.4 Установить на генераторе частоту (Frequency) 10 MHz, амплитуду сигнала (Amplitude) 2.5 Vp-p, напряжение смещения (DC Offset) 0 mV.

7.3.5 Активировать выход генератора клавишей Run ►. Записать отсчет частотомера в столбец 3 таблицы 7.3.

7.3.6 Отключить выход генератора клавишей Stop 
Отсоединить кабель от частотомера.

Таблица 7.3 – Погрешность установки частоты

| ганений МН7 | Silu leinie, min-         | значений, МН2               |
|-------------|---------------------------|-----------------------------|
| 2           | 3                         | 4                           |
| 10 AF       |                           | $10 + \Delta F$             |
| -           | $\frac{2}{10 - \Delta F}$ | $\frac{2}{10 - \Delta F}$ 3 |

 $\Delta F = (0,000015 + N \cdot 0,000015)$  MHz, N - количество лет после подстройки, округленное в большую сторону

# 7.4 Определение погрешности установки постоянного напряжения смещения

7.4.1 Используя адаптер SMA(m)-BNC(f), кабель BNC(m,m) и адаптер BNC(f)banana(m,m), соединить выходной разъем канала CH0 генератора с входными гнездами мультиметра таким образом, чтобы центральный проводник кабеля был соединен с клеммой "HI", а экранный проводник – с клеммой "LO".

7.4.2 Установить мультиметр в режим постоянного напряжения (7,5 digits).

7.4.3 В верхней строке меню панели генератора кликнуть на "Edit", в окне Device Configuration" выбрать:

Output, Load Impedance ">1 MOhm"

Установить на генераторе частоту (Frequency) 50 kHz.

7.4.4 Нажать на панели генератора клавишу RUN ►.

Устанавливать на панели генератора значения амплитуды сигнала (Amplitude) и напряжения смещения (DC Offset), как указано в столбцах 1 и 2 таблицы 7.4.

Вводить на мультиметре диапазон, соответствующий напряжению смещения. Записывать отсчеты мультиметра в столбец 4 таблицы 7.4.

7.4.5 Отключить выход генератора клавишей Stop 🗖

7.4.6 Отсоединить кабель и адаптер от мультиметра.

| Таблица 7.4<br>Установленн<br>напрях | — Погрешност<br>ые значения<br>кения | ГЬ УСТАНОВКИ НАЛ<br>Диапазон<br>мультиметра | Нижний<br>предел<br>допускаемых | Измеренное<br>мультиметром | Верхний<br>предел<br>допускаемых |
|--------------------------------------|--------------------------------------|---------------------------------------------|---------------------------------|----------------------------|----------------------------------|
| Амплитуда                            | Смещение                             | Mysic in P                                  | значений                        | значение                   | значении                         |
| 1                                    | 2                                    | 3                                           | 4                               | 3                          | 12 70004 V                       |
|                                      | +3.67 V                              | 10.11                                       | +3.63096 V                      | Section and section        | +3.70904 V                       |
| 7.34 V                               | -3 67 V                              | - 10 V                                      | -3.70904 V                      |                            | -3.63096 V                       |
|                                      | +0.968 V                             |                                             | +0.95734 V                      |                            | +0.97866 V                       |
| 1.936 V                              | 0.968 V                              | - 10 V                                      | -0.97866 V                      |                            | -0.95734 V                       |
|                                      | -0.908 V                             |                                             | +0 34385 V                      |                            | +0.35215 V                       |
| 0.696 V                              | +0.348 V                             | - 1 V                                       | 0.35215 V                       |                            | -0.34385 V                       |
| 0.070                                | -0.348 V                             |                                             | -0.35215 V                      |                            | +0.10862 V                       |
| 0.014.17                             | +0.107 V                             | 1 V                                         | +0.10538 V                      |                            | 0.10538 V                        |
| 0.214 V                              | -0.107 V                             |                                             | -0.10862 V                      | and the state of the       | -0.10336 V                       |
|                                      | +0.033 V                             |                                             | +32.15 mV                       |                            | +33.85 mV                        |
| 0.066 V                              | -0.033 V                             | $-100 \mathrm{mV}$                          | -33.85 mV                       |                            | -32.15 mV                        |

7.4.7 Для двухканальной модели генератора выполнить действия по пунктам 7.4.1 – 7.4.5 для канала CH1 генератора.

## 7.5 Определение погрешности установки амплитуды синусоидального напряжения частотой 50 kHz

7.5.1 Используя адаптер SMA(m)-BNC(f), кабель BNC(m,m) и адаптер BNC(f)banana(m,m), соединить выходной разъем канала СН0 генератора с входными гнездами мультиметра таким образом, чтобы центральный проводник кабеля был соединен с клеммой "НІ", а экранный проводник – с клеммой "LO".

7.5.2 Установить мультиметр в режим переменного напряжения (6,5 digits).

7.5.3 В верхней строке меню панели генератора кликнуть на "Edit", в окне "Device Configuration" выбрать:

Output, Load Impedance ">1 MOhm"

Установить на генераторе частоту (Frequency) 50 kHz.

7.5.4 Нажать на панели генератора клавишу RUN ►.

Устанавливать на панели генератора значения амплитуды сигнала (Amplitude), как указано в столбце 1 таблицы 7.5.

Вводить на мультиметре соответствующие значения диапазона.

Записывать отсчеты мультиметра в столбец 4 таблицы 7.5.

| Установленн<br>напряжения | ное значение<br>п генератора | Нижний предел допускаемых | Измеренное<br>мультиметром | Верхний предел допускаемых |
|---------------------------|------------------------------|---------------------------|----------------------------|----------------------------|
| p-p                       | rms                          | значений (rms)            | значение (rms)             | значений (ППЗ)             |
| 1                         | 2                            | 3                         | 4                          | 2 (214 V                   |
| 7 34 V                    | 2.5951 V                     | 2.5688 V                  |                            | 2.6214 V                   |
| 2.27 V                    | 0.8026 V                     | 0.7942 V                  |                            | 0.8110 V                   |
| 2.27 V                    | 0.8020 V                     | 0.2412 V                  |                            | 0.2468 V                   |
| 0.69 V                    | 0.2440 V                     | 0.2412 V                  |                            | 75 36 mV                   |
| 0.21 V                    | 74.25 mV                     | 73.14 mV                  |                            | 22.57 mV                   |
| 0.065 V                   | 22.98 mV                     | 22.39 mV                  |                            | 23.37 mV                   |

кения частотой 50 кНг

7.5.5 Отключить выход генератора клавишей Stop

| NI5433/MII-2019 | Методика поверки     |
|-----------------|----------------------|
| N1)4))/W11-2017 | Microdinica nobepiai |

7.5.6 Для двухканальной модели генератора выполнить действия по пунктам 7.5.1 – 7.5.5 для канала CH1 генератора.

# 7.6 Определение неравномерности амплитудно-частотной характеристики

7.6.1 Используя адаптер SMA(m)-N(f), присоединить разъем преобразователя мощности ваттметра СВЧ к разъему канала СН0 генератора.

7.6.2 В верхней строке меню панели генератора кликнуть на "Edit", в окне "Device Configuration" выбрать:

Output, Load Impedance "Same as Output"

7.6.3 Выполнить установки на ваттметре СВЧ: Average 32 Frequency 50 kHz

7.6.4 Установить на панели генератора частоту (Frequency) 50 kHz, амплитуду (Amplitude) синусоидального сигнала 3.5 V p-p.

7.6.5 Нажать на панели генератора клавишу RUN ►.

7.6.6 Ввести на ваттметре СВЧ функцию относительных измерений нажатием клавиш [M2Ref], [dB]. При этом должно индицироваться значение 0.00 dB.

7.6.7 Устанавливать на панели генератора значения частоты, указанные в столбце 1 таблицы 7.6 для данного значения амплитуды сигнала, указанного в столбце 2 таблицы 7.6.

Вводить соответствующие значения частоты на ваттметре СВЧ.

Записывать отсчеты относительного уровня мощности на ваттметре СВЧ в столбец 3 таблицы 7.6.

7.6.8 Перевести ваттметр СВЧ в нормальный режим нажатием клавиши [dBm].

7.6.9 Выполнить действия по пунктам 7.6.4, 7.6.6 – 7.6.8 для остальных значений амплитуды генератора, указанных в столбце 2 таблицы 7.6.

7.6.10 Отключить выход генератора клавишей Stop

7.6.11 Для двухканальной модели генератора выполнить действия по пунктам 7.6.1 – 7.6.10 для канала СН1 генератора.

| Установленные значения генератора |                  | Измеренное    | Пределы<br>допускаемых |  |
|-----------------------------------|------------------|---------------|------------------------|--|
| Частота, MHz                      | Амплитуда, V р-р | значение, dB  | значений, dB           |  |
| 1                                 | 2                | 3             | 4                      |  |
| 0.05                              |                  | опорное (Ref) | -                      |  |
| 1                                 | 3.50             |               | ±0,40                  |  |
| 20                                |                  |               | ±0,60                  |  |
| 0.05                              |                  | опорное (Ref) |                        |  |
| 0.05                              | 1.00             |               | ±0,40                  |  |
| 20                                | -                |               | ±0,40                  |  |
| 0.05                              |                  | опорное (Ref) | -                      |  |
| 0.05                              | 0.10             |               | ±0,40                  |  |
| 20                                | 0.10             |               | ±0,40                  |  |

Таблица 7.6.1 – Неравномерность АЧХ модели NI PXIe-5413

| Установленные значения генератора |                  | Измеренное    | Пределы<br>допускаемых |  |
|-----------------------------------|------------------|---------------|------------------------|--|
| Частота, MHz                      | Амплитуда, V р-р | значение, dB  | значений, dB           |  |
| 1                                 | 2                | 3             | 4                      |  |
| 0.05                              |                  | опорное (Ref) |                        |  |
| 1                                 | 3.50             |               | ±0,40                  |  |
| 20                                |                  |               | $\pm 0,60$             |  |
| 40                                |                  |               | $\pm 0,80$             |  |
| 0.05                              |                  | опорное (Ref) | -                      |  |
| 1                                 |                  |               | ±0,40                  |  |
| 20                                | - 1.00           | ·             | ±0,40                  |  |
| 40                                |                  |               | ±0,45                  |  |
| 0.05                              |                  | опорное (Ref) |                        |  |
| 1                                 |                  |               | ±0,40                  |  |
| 20                                | 0.10             |               | ±0,40                  |  |
| 40                                |                  |               | ±0,45                  |  |

### Таблица 7.6.2 – Неравномерность АЧХ модели NI РХІе-5423

Таблица 7.6.3 – Неравномерность АЧХ модели NI PXIe-5433

| Установленные значения генератора |                  | Измеренное    | Пределы<br>допускаемых |  |
|-----------------------------------|------------------|---------------|------------------------|--|
| Частота, MHz                      | Амплитуда, V р-р | значение, dB  | значений, dB           |  |
| 1                                 | 2                | 3             | 4                      |  |
| 0.05                              |                  | опорное (Ref) |                        |  |
| 1                                 |                  |               | ±0.40                  |  |
| 20                                | - 3.50           |               | ±0.60                  |  |
| 40                                |                  |               | ±0.80                  |  |
| 0.05                              | 1.00             | опорное (Ref) |                        |  |
| 1                                 |                  |               | ±0.40                  |  |
| 20                                |                  |               | ±0.40                  |  |
| 40                                |                  |               | ±0.45                  |  |
| 60                                |                  |               | ±0.50                  |  |
| 80                                |                  |               | ±0.65                  |  |
| 0.05                              |                  | опорное (Ref) | -                      |  |
| 1                                 |                  |               | ±0.40                  |  |
| 20                                |                  |               | ±0.40                  |  |
| 40                                | 0.10             |               | ±0.45                  |  |
| 60                                |                  |               | ±0.50                  |  |
| 80                                |                  |               | ±0.65                  |  |

### ПОВЕРКА ЗАВЕРШЕНА

Выключить генератор и средства поверки.

## 8 ОФОРМЛЕНИЕ РЕЗУЛЬТАТОВ ПОВЕРКИ

#### 8.1 Протокол поверки

По завершении операций поверки оформляется протокол поверки в произвольной форме. В протоколе поверки разрешается привести качественные результаты измерений о соответствии допускаемым значениям без указания измеренных числовых значений величин.

Вместо оформления протокола поверки допускается указать результаты поверки на обратной стороне свидетельства о поверке.

### 8.2 Свидетельство о поверке и знак поверки

При положительных результатах поверки выдается свидетельство о поверке и наносится знак поверки в соответствии с Приказом Минпромторга России № 1815 от 02.07.2015 г.

### 8.3 Извещение о непригодности

При отрицательных результатах поверки, выявленных при внешнем осмотре, опробовании или выполнении операций поверки, выдается извещение о непригодности в соответствии с Приказом Минпромторга России № 1815 от 02.07.2015 г.